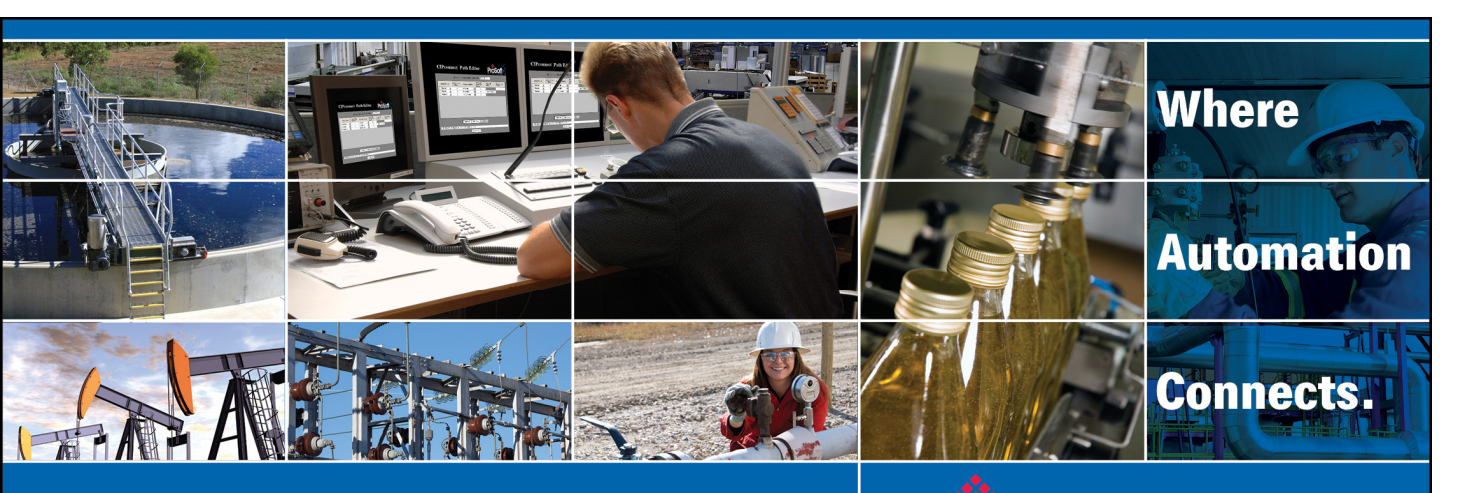

# **Technical Note**

Rockwell Automation ControlLogix PLC Communications with 4B Watchdog Super Elite via a ProSoft Technology PLX31-EIP-MBTCP

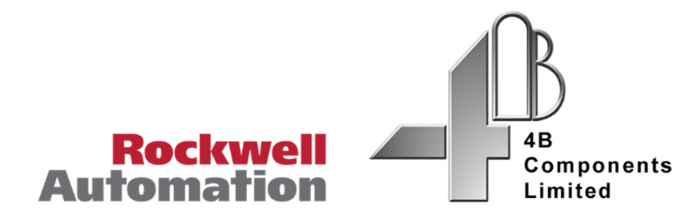

Document Code:TN160206-001 Author: Bobby Maxwell Date: July 2016

## **Asia Pacific**

Malaysia Office Phone: +603.7724.2080 asiapc@prosoft-technology.com Languages spoken: Chinese, English

China Office Phone: +86.21.5187.7337 asiapc@prosoft-technology.com Languages spoken: Chinese, English

# Europe, Middle East, Africa

France Office Phone: +33 (0)5.34.36.87.20 europe@prosoft-technology.com Languages spoken: French, English

Middle East and Africa Phone: +971.(0)4.214.6911 mea@prosoft-technology.com Languages spoken: English, Hindi

### **North America**

**Corporate Headquarters** Phone: +1 661.716.5100 support@prosoft-technology.com *Languages spoken: English, Spanish* 

## **Latin America**

Brazil Office Phone: +55.11.5083.3776 brasil@prosoft-technology.com Languages spoken: Portuguese, English

Mexico and Central America Office Phone: +52.222.3.99.6565 soporte@prosoft-technology.com Languages spoken: Spanish, English

**Regional Office** Phone: +1.281.298.9109 latinam@prosoft-technology.com *Languages spoken: Spanish, English* 

ASIA PACIFIC | AFRICA | EUROPE | MIDDLE EAST | LATIN AMERICA | NORTH AMERICA

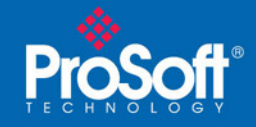

# **Document Information**

| Author        | Bobby Maxwell                           |
|---------------|-----------------------------------------|
| Description   | ControlLogix to 4B Watchdog Super Elite |
| Date          | July 2016                               |
| Revision      | 1.01                                    |
| Product Name  | PLX31-EIP-MBTCP                         |
| Document Code | TN160206-001                            |

## ProSoft Technology

9201 Camino Media Dr., Suite 200 Bakersfield, CA 93311 +1 (661) 716-5100 +1 (661) 716-5101 (Fax) http://www.prosoft-technology.com

Copyright © ProSoft Technology Incorporated 2016. All Rights Reserved.

All ProSoft Technology® products are backed with unlimited technical support.

July 11, 2016

ProSoft Technology ® is a Registered Trademark of ProSoft Technology, Inc. All other brand or product names are or may be trademarks of, and are used to identify products and services of, their respective owners.

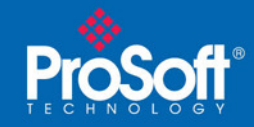

# Configuring one or more Watchdog Super Elites to communicate with a Rockwell Automation ControlLogix PLC through a ProSoft Technology PLX31-EIP-MBTCP gateway

# Summary:

This example will guide the user through connecting a Rockwell ControlLogix PLC to communicate with Watchdog Super Elite monitoring systems by way of a ProSoft Technology EtherNet/IP to Modbus TCP gateway.

# **Equipment Used:**

- Rockwell Automation
  - Logix 5571 ControlLogix Processor
  - 1756-EN3TR ControlLogix Ethernet Bridge
  - $\circ \quad Studio \ 5000 \ \ Control Logix \ Configuration \ Software$
- 4B Components
  - WDC4V46C (2) Watchdog Super Elite Monitoring System
- ProSoft Technology
  - PLX31-EIP-MBTCP EtherNet/IP to Modbus TCP gateway
  - ProSoft Configuration Builder ProSoft Configuration Software

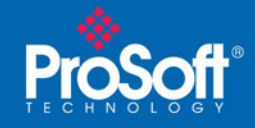

# **Procedure:**

Set the IP address on the WDC4V46C Devices

Refer to the 4B documentation to set the IP addresses of the WDC4V46C.

http://www.go4b.com/watchdog

- 1) Open the ProSoft Configuration Builder (PCB) .ppf project file attached.
  - a. If you don't have a copy of PCB you can download a free copy by visiting <u>www.ProSoft-</u> <u>Technology.com</u>

The sample configuration has been set up to communicate with 10 WDC4V46C monitoring systems. By default only one connection has been enabled.

| S ProSoft Configuration.ppf - ProSoft Configuratio | n Builder                           | - Andread -                                                                                                    | -                              |                     |
|----------------------------------------------------|-------------------------------------|----------------------------------------------------------------------------------------------------|--------------------------------|---------------------|
| File View Project Tools Help                       |                                     |                                                                                                    |                                |                     |
| □ 🛃 🕂 🗕 🖄 🐿 🗸 ♠ 🔙 🔊 .                              |                                     |                                                                                                    |                                |                     |
| ⊡- 🛄 Default Project                               | Name                                | Status                                                                                                    | Information                    | 1                   |
| 🖃 📠 Default Location                               | 🔥 New Module                        | Please Select Mo                                                                                                    | dule Type                      |                     |
| 🔤 🍾 New Module                                     | Unknown Product Line                |                                                                                                    |                                |                     |
|                                                    |                                     |                                                                                                    |                                |                     |
| 🐼 Open                                             | Last Change<br>Last Change          | Theorem Contract of Contract of Contract o | ×                              |                     |
| → 4B                                               | watch dog 🕨                         | <b>-</b> 4 <sub>7</sub>                                                                                                    | Search 4B watch dog 👂          |                     |
| Organize 👻 New                                     | v folder                            |                                                                                                    | 1 🖬 🔹 🔲 🔞                      |                     |
| ☆ Favorites                                        | ▲ Name                              |                                                                                                    |                                |                     |
| n Desktop                                          | 🍑 New folder                        |                                                                                                    |                                |                     |
| Downloads                                          | ProSoft Config                      | guration.ppf                                                                                                    |                                |                     |
| Projects                                           |                                     |                                                                                                    |                                |                     |
| li Remote Acces                                    | 5                                   |                                                                                                    |                                |                     |
| LATAM                                              |                                     |                                                                                                    |                                |                     |
| Kemote Acces                                       | s Gateway                           |                                                                                                    | Ne service evilatela           |                     |
| PRO Series                                         |                                     |                                                                                                    | No preview available.          |                     |
| Product strate                                     | ay .                                |                                                                                                    |                                |                     |
| PS<br>PCB40                                        |                                     |                                                                                                    |                                |                     |
| Templates and                                      | Forms                               |                                                                                                    |                                |                     |
| IMC                                                |                                     |                                                                                                    |                                |                     |
| S Recent Places                                    |                                     |                                                                                                    |                                |                     |
| MVI56E & MVI                                       | 69E & L Serie                       |                                                                                                    |                                |                     |
|                                                    | ▼ <u>∢</u> III                      |                                                                                                    |                                |                     |
|                                                    | File name: ProSoft Configuration.pp | f 🔫 🖡                                                                                                    | ProSoft Project File (*.ppf) 🔹 |                     |
|                                                    |                                     | 6                                                                                                    | Open Cancel                    |                     |
|                                                    |                                     |                                                                                                    |                                |                     |
|                                                    |                                     |                                                                                                    |                                |                     |
|                                                    |                                     |                                                                                                    |                                |                     |
|                                                    |                                     |                                                                                                    |                                |                     |
|                                                    |                                     |                                                                                                    |                                |                     |
|                                                    |                                     |                                                                                                    |                                |                     |
|                                                    | •                                   |                                                                                                    |                                | ÷.                  |
| Ready                                              |                                     | _                                                                                                    | New                            | Module CAP NUM SCRL |

Image 1

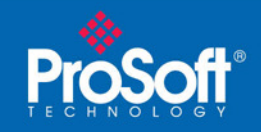

### 2) Expand the PLX31-EIP-MBTCP line

The ProSoft gateway has ten Modbus TCP client connections. Each of these connections can be used to communicate with one WDC4V46C.

Then expand the MBTCP Client 0 line right click on MBTCP Client 0 Commands and select Configure from the shortcut menu

| FroSoft Configuration.ppf - ProSoft Configuration | Builder               |                  |                                           |                |
|---------------------------------------------------|-----------------------|------------------|-------------------------------------------|----------------|
| File View Project Tools Help                      |                       |                  |                                           |                |
|                                                   |                       |                  |                                           |                |
| Default Project                                   | Name                  | Ctatur           | Information                               |                |
| Default Location                                  | PLX31-FIP-MRTCP       | Configured       | PLX31-FIP-MRTCP                           |                |
| PLX31-EIP-MBTCP                                   | PLX30                 | EIMT             | 1.00                                      |                |
| Comment                                           | Comment               | Values OK        |                                           | E              |
| EIP Class 3 Server                                | EIP Class 3 Server    | Values OK        |                                           |                |
| EIP Class 1 Connection                            | EIP Class 3 Client 0  | Values OK        |                                           |                |
| EIP Class 3 Client 0                              | EIP Class 3 Client 1  | Values OK        |                                           |                |
| EIP Class 3 Client 1                              | EIP Class 3 UClient 0 | Values OK        |                                           |                |
| EIP Class 3 UClient 0                             | MBCTP Servers         | Values OK        |                                           |                |
| HILL MBTCP Servers                                | MBTCP Client 0        | Values OK        |                                           |                |
| B MBTCP Client 0                                  | MBTCP Client 1        | Values OK        |                                           |                |
| B MBTCP Client 0                                  | MBTCP Client 2        | Values OK        |                                           |                |
| MBTCP Client 0 Com d-                             |                       |                  |                                           |                |
| H MBTCP Client 1 Cop                              | ent 0 Com             | ands]            |                                           |                |
| H MBTCP Client 2 Past                             | te                    |                  |                                           |                |
| H MBTCP Client 3 Con                              | figure able           | Internal Address | Poll Interval Reg Count                   | Swap Code      |
| 🕀 💑 MBTCP Client 4                                | z yes                 | 100              | 0 100                                     | No Change      |
| 🗄 💑 MBTCP Client 5                                | 3 Yes                 | 200              | 0 100                                     | No Change      |
| 🗄 💑 MBTCP Client 6                                | 4 NO                  | 300              | 0 100                                     | No Change      |
| H MBTCP Client 7                                  | End                   |                  |                                           |                |
| HINTOP Client 8                                   |                       |                  |                                           |                |
| MBTCP Client 9                                    |                       |                  |                                           |                |
| CommonNet                                         |                       |                  |                                           |                |
| Ethernet Configuration                            |                       |                  |                                           |                |
|                                                   |                       |                  |                                           |                |
|                                                   |                       |                  |                                           |                |
|                                                   |                       |                  |                                           |                |
|                                                   |                       |                  |                                           |                |
|                                                   |                       |                  |                                           |                |
|                                                   |                       |                  |                                           |                |
|                                                   |                       |                  |                                           |                |
|                                                   |                       |                  |                                           |                |
|                                                   |                       |                  |                                           |                |
|                                                   |                       |                  |                                           |                |
|                                                   |                       |                  |                                           |                |
|                                                   |                       |                  |                                           |                |
|                                                   |                       |                  |                                           |                |
|                                                   |                       |                  |                                           |                |
|                                                   |                       |                  |                                           |                |
|                                                   |                       |                  |                                           |                |
|                                                   | •                     |                  |                                           | +              |
|                                                   |                       | PL>              | X31-EIP-MBTCP (Verified IP: 192.168.22.10 | ) CAP NUM SCRL |

#### Image 2

The first three commands are enabled and the last command is disabled. The WDC4V46C has 208 Modbus Registers containing status data. The remaining 181 registers are reserved for future use.

3) In the Edit commands window, the Node IP Address fields will need to be changed for each command. These Node IP Addresses should match the IP address configured for the first WDC4V46C. Do this by selecting the command line, and then the edit row button located at the bottom of the window. Click Ok when done to save the changes.

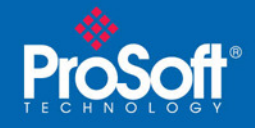

|          | Edit -  | MBTCP Clien     | t 0 Commands     | 1.1           |            |           | Inter ( |                 |           |               |                                 |                      |         |
|----------|---------|-----------------|------------------|---------------|------------|-----------|---------|-----------------|-----------|---------------|---------------------------------|----------------------|---------|
|          |         | Enable          | Internal Address | Poll Interval | Reg Count  | Swap Code | 1       | Node IP Address | Serv Port | Slave Address | ModBus Function                 | MB Address in Device | Comment |
|          | 1       | Yes             | 0                | 0             | 100        | No Change | 1       | 192.168.22.11   | 502       | 1             | FC 4 - Read Input Registers(3K) | 0                    |         |
| -        | 2       | Yes             | 100              | 0             | 100        | No Change | 1       | 192.168.22.11   | 502       | 1             | FC 4 - Read Input Registers(3×) | 100                  |         |
| 1        | 3       | Yes             | 200              | 0             | 100        | No Change | 1       | 192.168.22.11   | 502       | 1             | FC 4 - Read Input Registers(3K) | 200                  |         |
| 1        | 4       | No              | 300              | 0             | 100        | No Change | 1       | 192.168.22.11   | 502       | 1             | FC 4 - Read Input Registers(3K) | 300                  |         |
|          |         |                 |                  |               |            |           |         |                 |           |               |                                 |                      |         |
| En       | able V  | alue Status - O | ĸ                |               |            |           |         |                 |           |               |                                 |                      |         |
| <u>s</u> | et to D | )efaults        | Add Row In       | sert Row      | Delete Row | Move Up   | Mov     | ve Dow <u>n</u> |           |               |                                 |                      |         |
|          | Edit    | Row C           | opy Row          | aste Row      |            | OK        | C       | Cancel          |           |               |                                 |                      |         |
|          |         |                 |                  |               |            |           |         |                 |           |               |                                 |                      |         |

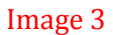

4) If using two Watchdogs, follow the same procedure for MBTCP Client 1. Again, the Node IP Address field should be changed to match the second WDC4V46C. <u>Additionally, all 4 commands will be disabled by default, so you will need to enable 1, 2, and 3 in the row edit.</u>

| Edit -       | - МВТСР С  | lient 1 Commands |               |            |           |                   |                                                                                                    |                                     |                                                             |           |                                                           |                                      |   |
|--------------|------------|------------------|---------------|------------|-----------|-------------------|----------------------------------------------------------------------------------------------------|-------------------------------------|-------------------------------------------------------------|-----------|-----------------------------------------------------------|--------------------------------------|---|
|              | Enable     | Internal Address | Poll Interval | Reg Count  | Swap Code | Node IP Address   | Serv Port                                                                                           | Slave Address                       | ModBus Function                                             | MB A      | ddress in Device                                          | Comment                              |   |
| <b>√</b> 1   | No         | 400              | 0             | 100        | No Change | 192.168.22.12     | 502                                                                                                 | 1                                   | FC 4 · Read Input Registers(3X)                             | 0         |                                                           |                                      |   |
| √2           | No         | 500              | 0             | 100        | No Change | 192.168.22.12     | 502                                                                                                 | 1                                   | FC 4 · Read Input Registers(3X)                             | 100       |                                                           |                                      |   |
| √3           | No         | 600              | 0             | 100        | No Change | 192.168.22.12     | 502                                                                                                 | 1                                   | FC 4 · Read Input Registers(3K)                             | 200       |                                                           |                                      |   |
| √ 4          | No         | 700              | 0             | 100        | No Change | 192.168.22.12     | 502                                                                                                 | 1                                   | FC 4 - Read Input Registers(3X)                             | 300       |                                                           |                                      |   |
|              |            |                  |               |            |           | Ec                | dit - Row 1                                                                                         |                                     |                                                             |           |                                                           |                                      |   |
|              |            |                  |               |            |           |                   | Enable<br>Internal A<br>Poll Interv<br>Reg Count<br>Swap Cod<br>Node IP A<br>Serv Port<br>Slave Add | ddress<br>al<br>t<br>ddress<br>ress | Yes<br>400<br>0<br>100<br>No Change<br>192.168.22.12<br>502 |           | Enable<br>Yes<br>Yes<br>No<br>Conditional                 |                                      |   |
| Node IP      | Address Va | alue Status - OK |               |            |           |                   | ModBus Fu<br>MB Addres<br>Comment                                                                   | inction<br>in Device                | FC 4 - Read Input Reg<br>0                                  | isters(3) | Definition:<br>0, 1, 2<br>This field defi<br>not the comm | nes whether or<br>hand is to be      |   |
| Set to I     | Defaults   | Add Row          | Insert Row    | Delete Row | Move Up   | Move Dow <u>n</u> |                                                                                                    |                                     |                                                             |           | conditions.                                               | under what                           |   |
| <u>E</u> dit | Row        | Copy Row         | Paste Row     |            | OK        | Cancel            |                                                                                                    |                                     |                                                             |           | 0 = The com<br>and will not b                             | mand is disabled<br>eexecuted in the | Ш |
| Image 4      |            |                  |               |            |           |                   |                                                                                                    |                                     |                                                             |           |                                                           |                                      |   |

- 5) If you are using more than two Watchdogs, follow step 4 for enabling and assigning IP addresses to each additional Watchdog. Leave commands for unused Watchdogs disabled.
- 6) Once the command configuration is complete, right click on the Ethernet Configuration line to configure the IP settings of the ProSoft gateway

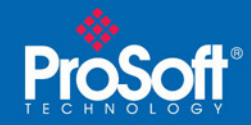

| e View Broject Tools Help  |           |               |             |  |
|----------------------------|-----------|---------------|-------------|--|
|                            |           |               |             |  |
|                            | ·         |               |             |  |
| Default Project            | Name      | Status        | Information |  |
| B DI V31_EID_METCD         | V WATTEP  | All Tags Good |             |  |
| E Comment                  |           |               |             |  |
| EIP Class 3 Server         |           |               |             |  |
| 🕀 💑 EIP Class 1 Connection |           |               |             |  |
| EIP Class 3 Client 0       |           |               |             |  |
| B _ A EIP Class 3 Client 1 |           |               |             |  |
| AMBTCR Sequer              |           |               |             |  |
| HAN MBTCP Client 0         |           |               |             |  |
| B MBTCP Client 0           |           |               |             |  |
| MBTCP Client 0 Command     |           |               |             |  |
| B-MBTCP Client 1           | [WATTCP]  |               |             |  |
| MBTCP Client 1             | , netmask | 255.          | 255.255.0   |  |
| H-& MBTCP Client 2         | ' gateway | : 192.        | 168.22.1    |  |
| 🗄 💑 MBTCP Client 3         |           |               |             |  |
| B MBTCP Client 4           |           |               |             |  |
| 🗈 💑 MBTCP Client 5         |           |               |             |  |
| BICP Client b              |           |               |             |  |
| H-& MBTCP Client 8         |           |               |             |  |
| HBTCP Client 9             |           |               |             |  |
| 🗉 💑 CommonNet              |           |               |             |  |
| Ethernet Configuration     |           |               |             |  |
| Parte                      |           |               |             |  |
| Configure                  |           |               |             |  |
| Download                   |           |               |             |  |
|                            |           |               |             |  |
|                            |           |               |             |  |
|                            |           |               |             |  |
|                            |           |               |             |  |
|                            |           |               |             |  |
|                            |           |               |             |  |
|                            |           |               |             |  |
|                            |           |               |             |  |
|                            |           |               |             |  |

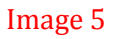

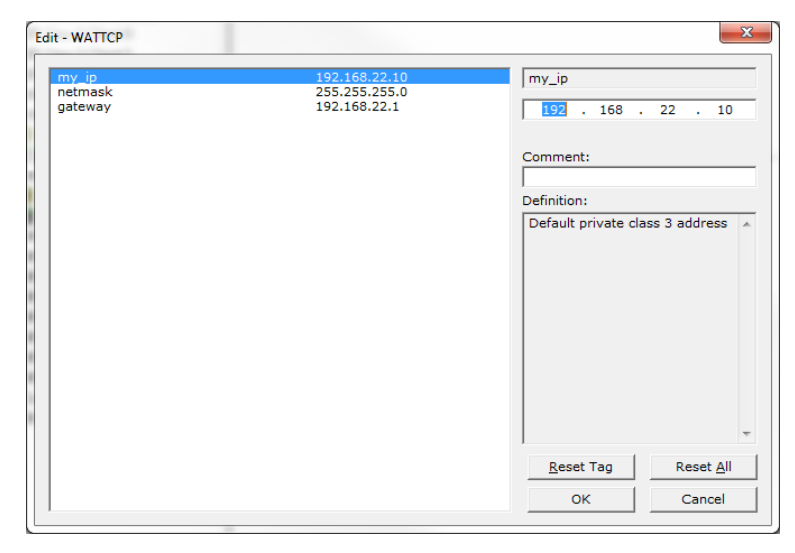

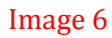

7) Download the new configuration to the gateway by right clicking the PLX31-EIP-MBTCP line and selecting Download from PC to Device from the shortcut menu

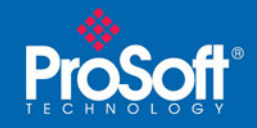

| 🗊 ProSoft Configuration ppl - ProSoft Configuration Duilder |                                                                                                    |                                            |                      |                                                           |  |  |  |  |
|-------------------------------------------------------------|----------------------------------------------------------------------------------------------------|--------------------------------------------|----------------------|-----------------------------------------------------------|--|--|--|--|
| File View Project Tools Help                                |                                                                                                    |                                            |                      |                                                           |  |  |  |  |
|                                                             |                                                                                                    |                                            |                      |                                                           |  |  |  |  |
| E Default Project                                           | Name                                                                                                    | Status                                     | Information          |                                                           |  |  |  |  |
| E a Default Location                                        | PLX31-EIP-MBTCP                                                                                                    | Configured                                 | PLX31-EIP-MBTCP      |                                                           |  |  |  |  |
| E PLX31-EIP-MBTG                                            | ALU3A                                                                                                    | EIMT                                       | 1.00                 |                                                           |  |  |  |  |
| E & Comment                                                 |                                                                                                    | Values OK                                  |                      |                                                           |  |  |  |  |
| EIP Class 3 Se Rename                                       |                                                                                                    | Values OK                                  |                      |                                                           |  |  |  |  |
| B a EP Class 1 C Copy                                       | 1                                                                                                    | Values OK                                  |                      |                                                           |  |  |  |  |
| Paste PD Class 3 Cl Paste                                   | 610                                                                                                    | Values OK                                  |                      |                                                           |  |  |  |  |
| m S ED Class 3 C                                            |                                                                                                    | Values OK                                  |                      |                                                           |  |  |  |  |
| The MRTCP Server                                            |                                                                                                    | Values OK                                  |                      |                                                           |  |  |  |  |
| H MBTCP Clier                                               |                                                                                                    | Values OK                                  |                      |                                                           |  |  |  |  |
| Henty Venty                                                 |                                                                                                    | Values OK                                  |                      |                                                           |  |  |  |  |
| B - B MBTCP Clier View Configuration                        |                                                                                                    |                                            |                      |                                                           |  |  |  |  |
| Hand MBTCP Clier Write to Compact Fl                        | lash nation                                                                                                    |                                            |                      | <u>^</u>                                                  |  |  |  |  |
| MBTCP Clier Export Configuration                            | in File(s) 200 27                                                                                                    | 2016 11:12                                 |                      |                                                           |  |  |  |  |
| MBTCP Clier Load Config File                                | 1: Jun. 27                                                                                                    | , 2016 11:17                               |                      |                                                           |  |  |  |  |
| B-25 MBTCP Clier Add External File                          | tev: 1.02                                                                                                    | . 004                                      |                      |                                                           |  |  |  |  |
| B A METCH Clier                                             | 50.10                                                                                                    |                                            |                      |                                                           |  |  |  |  |
| H-2 MBTCP Clier                                             | to Device 00.0D.8D.<br>trsion: 4.                                                                                           | 00.00:80:A2:02:75<br>Frsion: 4.4.1 Build 1 |                      |                                                           |  |  |  |  |
| Device                                                      | e to PC                                                                                                    |                                            |                      |                                                           |  |  |  |  |
| Ethernet Con Diagnostics                                    | Iguracion                                                                                                    |                                            |                      |                                                           |  |  |  |  |
| my                                                          | y_ip                                                                                                    | : 192.16                                   | 68.22.10<br>55.255.0 |                                                           |  |  |  |  |
| ga                                                          | ateway                                                                                                    | 192.16                                     | 68.22.1              |                                                           |  |  |  |  |
|                                                             | Module configuration                                                                                                    |                                            |                      |                                                           |  |  |  |  |
| (M<br>Mo<br>Mo                                              | Module]<br>odule Type : PLX31-EIP-<br>odule Name : PLX31-EIP-                                                               | МВТСР<br>МВТСР                             |                      |                                                           |  |  |  |  |
| J.                                                          | Module Comment]<br>Put Comment Here                                                                                         |                                            |                      |                                                           |  |  |  |  |
| [EIP Class 3 server]<br>Server File Size : 100              |                                                                                                    |                                            |                      |                                                           |  |  |  |  |
|                                                             | [EFF Class L Connection ]<br>Input Data Address 0<br>Orbupt Data Address 248<br>Orbupt Data Address 2000<br>Output Size 248 |                                            |                      |                                                           |  |  |  |  |
| <u>(</u> e                                                  | EIP Class 1 Connection                                                                                                    | 2]                                         |                      |                                                           |  |  |  |  |
| In                                                          | nput Data Address                                                                                                    | : 250                                      | IT.                  |                                                           |  |  |  |  |
| Download to module                                          |                                                                                                    |                                            |                      | PLX31-EIP-MBTCP (Verified IP: 192.168.22.10) CAP NUM SCRL |  |  |  |  |

Image 7

8) Enter the IP address of the gateway in the Ethernet field then click the DOWNLOAD button

| STEP 1: Select Communication Path: |                  |
|------------------------------------|------------------|
| Select Connection Type: Ethernet   | Browse Device(s) |
| Ethernet: 192 . 168 . 22 . 10      | Use Default IP   |
| CIPconnect:                        | CIP Path Edit    |
|                                    | RSWho            |
| STEP 2: Transfer File(s):          |                  |
| DOWNLOAD Abort                     | Test Connection  |
| OK                                 | Cancel           |

Image 8

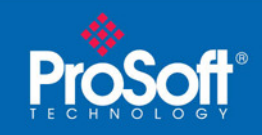

The gateway is now communicating with the WDC4V46C.

Using the supplied Studio 5000 sample, the tags to read the status data from two WDC4V46C's have been created.

| J Logix Designer - Watchdog_Sample [1756-L71 23.1 | .2]* - [Controller Tags - Wat               | chdog_Sample(controlle |                     |                   |                      |              |           |                     |
|---------------------------------------------------|---------------------------------------------|------------------------|---------------------|-------------------|----------------------|--------------|-----------|---------------------|
| Eile Edit View Search Logic Communication         | tions <u>T</u> ools <u>W</u> indow <u>H</u> | <u>H</u> elp           |                     |                   |                      |              |           | _ 8 ×               |
|                                                   | •                                           | 🔺 🛝 强 💽 📝              | 🛛 🔍 🔍 🛛 Select i    | language          | . 🥪                  |              |           |                     |
| Offline 📴 🖛 RUN                                   | Path: AB_ETHIP-1\192.1                      | 68.22.9\Backplane\1*   | - ₩                 |                   |                      |              |           |                     |
| No Forces                                         |                                             |                        |                     |                   |                      |              |           |                     |
| No Edits                                          | < H H H                                     | ++ +/+ -( )(U)(L       | ) •                 |                   |                      |              |           |                     |
| Redundancy NO                                     | Favorites A                                 | dd-On 🔏 Alarms 🔏 Bit   | 🖌 Timer/Counter 🖌 I |                   |                      |              |           |                     |
| Controller Organizer 🔷 🕈 🗙                        | Scope: Notchdog_S                           | amı 👻 Show: All Tags   | 1                   |                   | -                    | Y. Enter Nan | ne Filter | •                   |
| 😑 🔄 Controller Watchdog_Sample                    | Name                                        | 2814 Alias For         | Base Tag            | Data Type Descrit | tion External Access | Constant     | Stule     | Properties          |
| Controller Tags                                   | MSG trigger                                 |                        |                     | BOOL              | Read/Write           |              | Decimal   | Extended Pr         |
| Controller Fault Handler                          | ±-Watchdog1_Data                            |                        |                     | INT[208]          | Read/Write           |              | Decimal   |                     |
| Power-op Hanuler                                  |                                             |                        |                     | MESSAGE           | Read/Write           |              |           | T Data              |
| A MainTask                                        | ⊕-Watchdog1b                                |                        |                     | MESSAGE           | Read/Write           |              |           | Produced Connection |
| 📄 🚭 MainProgram                                   | ±-Watchdog2_Data                            |                        |                     | INT[208]          | Read/Write           |              | Decimal   | Consumed Connection |
| - 🖉 Program Tags                                  |                                             |                        |                     | MESSAGE           | Read/Write           |              |           |                     |
| 🛄 MainRoutine                                     |                                             |                        |                     | MESSAGE           | Read/Write           |              |           |                     |
| 🗀 Unscheduled Programs / Phases                   | 2                                           |                        |                     |                   |                      |              |           |                     |
| 🖨 🔄 Motion Groups                                 |                                             |                        |                     |                   |                      |              |           |                     |
|                                                   |                                             |                        |                     |                   |                      |              |           |                     |
| Data Types                                        |                                             |                        |                     |                   |                      |              |           |                     |
| User-Defined                                      |                                             |                        |                     |                   |                      |              |           |                     |
| 👜 🚂 Strings                                       |                                             |                        |                     |                   |                      |              |           |                     |
| - 🦗 Add-On-Defined                                |                                             |                        |                     |                   |                      |              |           |                     |
| 🗑 🛄 Predefined                                    |                                             |                        |                     |                   |                      |              |           | E                   |
|                                                   |                                             |                        |                     |                   |                      |              |           |                     |
| Irends                                            |                                             |                        |                     |                   |                      |              |           |                     |
| - III 1756 Backplane 1756-A7                      |                                             |                        |                     |                   |                      |              |           |                     |
| 111 1756-1 71 Watchdog Sample                     |                                             |                        |                     |                   |                      |              |           |                     |
| - 1 [2] 1756-EN3TR Ethernet Bridge                |                                             |                        |                     |                   |                      |              |           |                     |
|                                                   |                                             |                        |                     |                   |                      |              |           |                     |
|                                                   |                                             |                        |                     |                   |                      |              |           |                     |
|                                                   |                                             |                        |                     |                   |                      |              |           |                     |
|                                                   |                                             |                        |                     |                   |                      |              |           |                     |
|                                                   |                                             |                        |                     |                   |                      |              |           |                     |
|                                                   |                                             |                        |                     |                   |                      |              |           |                     |
|                                                   |                                             |                        |                     |                   |                      |              |           |                     |
|                                                   |                                             |                        |                     |                   |                      |              |           |                     |
|                                                   |                                             |                        |                     |                   |                      |              |           |                     |
|                                                   |                                             |                        |                     |                   |                      |              |           |                     |
|                                                   | ( ) Monitor Tags λ                          | Edit Tags /            |                     | •                 |                      |              |           | ► a                 |
|                                                   |                                             |                        |                     |                   |                      |              |           |                     |

The sample PLC code will read the status data from two WDC4V46C's. Follow the same structure to read data from additional WDC4V46C's.

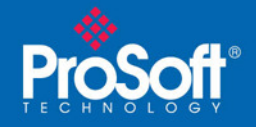

| J Logix Designer - Watchdog_Sample [1756-L71 23.1 | 2]*- [MainProgram - MainRoutine*]                              |                                                 |
|---------------------------------------------------|----------------------------------------------------------------|-------------------------------------------------|
| <u>Eile Edit View Search Logic Communicat</u>     | tions <u>T</u> ools <u>W</u> indow <u>H</u> elp                | _ 8 ×                                           |
|                                                   | - 🌽 🍇 🧏 🏗 📝 📽 🍳 Salect language 😺                              |                                                 |
| No Forces                                         |                                                                |                                                 |
| No Edits                                          | <ul> <li>&lt; H ⊟ ⊨ +F +/F () (0) (0)</li> <li>&gt;</li> </ul> |                                                 |
| Redundancy D.g                                    | Favorites & Add-On & Alarms & Bit & Timer/Counter & 1          |                                                 |
| Controller Organizer 👻 🕂 🗙                        | 街 5 1 1 1 1 1 1 1 1 1 1 1 1 1 1 1 1 1 1                        |                                                 |
|                                                   |                                                                |                                                 |
| Controller Lags                                   | Miss_trigger                                                   | MSG                                             |
| Power-Up Handler                                  |                                                                | Message Control Vatchdog1a CDN                  |
| 🖨 🚔 Tasks                                         |                                                                |                                                 |
| 🗐 🧠 MainTask                                      |                                                                | MSG-                                            |
| Program Tags                                      | _                                                              | Message Control Watchdog1b(DN)-                 |
| 🚺 MainRoutine                                     |                                                                | -(ER)                                           |
| Unscheduled Programs / Phases                     |                                                                | E                                               |
| Ungrouped Axes                                    | MSG_trigger                                                    | MSG-                                            |
| Add-On Instructions                               | 1 1 1 - 3 E                                                    | Message (EN)<br>Message Control Watchdog2a (IN) |
| 🖶 🚝 Data Types                                    |                                                                | -Ceró-                                          |
| Strings                                           |                                                                | MSG                                             |
| Add-On-Defined                                    |                                                                | Message (EN)                                    |
| Predefined                                        |                                                                | Message Control Watchdog2b                      |
| Trends                                            |                                                                |                                                 |
| 🗁 🔄 I/O Configuration                             |                                                                |                                                 |
| 🚍 🛲 1756 Backplane, 1756-A7                       | (End)                                                          |                                                 |
| [1] 1756-L71 Watchdog_Sample                      |                                                                |                                                 |
| Ethernet                                          |                                                                |                                                 |
|                                                   |                                                                |                                                 |
|                                                   |                                                                |                                                 |
|                                                   |                                                                |                                                 |
|                                                   |                                                                |                                                 |
|                                                   |                                                                |                                                 |
|                                                   |                                                                |                                                 |
|                                                   |                                                                |                                                 |
|                                                   | ) MainRoutine'                                                 | •                                               |
|                                                   | MainProgram                                                    | Þ                                               |
| Ready                                             |                                                                | Rung 0 of 2 APP VER                             |

| Message Configuration - Watchdog1a                                                                                      | Message Configuration - Watchdog1a                                                                                                    |
|----------------------------------------------------------------------------------------------------|----------------------------------------------------------------------------------------------------|
| Configuration Communication Tag                                                                                         | Configuration Communication Tag                                                                                                    |
| Message <u>Type:</u> CIP Data Table Read 🔹                                                                              | Path: Ethernet_Bridge, 2, 192.168.22.10     Browse                                                                                                    |
| Source Element: INT_data[0]<br>Number Of Elements: 200 ♀<br>Destination Element: Watchdog1_Data ↓ New Tag               | Ethernet_Bridge, 2, 192.168.22.10  Broadcast:  Communication Method  GP DH+ Channet  CPW/th Source ID Source Link:  Compacted  Cache Connections  Large Connection |
| C Enable C Enable Waiting C Start  Done Length: 200 Error Code: Extended Error Code: Timed Dut  Error Path: Error Text: | C Enable ○ Enable Waiting ○ Start                                                                                                    |
| OK Cancel Apply Help                                                                                                    | OK Cancel Apply Help                                                                                                    |

ProSoft Technology, Inc.

ControlLogix to 4B Watchdog Super Elite

Page 10 of 15

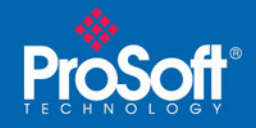

| Message Configuration - Watchdog1b                                          | Message Configuration - Watchdog1b                                                              |
|-----------------------------------------------------------------------------|-------------------------------------------------------------------------------------------------|
| Configuration Communication Tag                                             | Configuration Communication Tag                                                                 |
| Message Type: CIP Data Table Read  Source Element: INT_data[200]            | Path: Ethernet_Bridge, 2, 192 168 22 10     Browse Ethernet_Bridge, 2, 192 168 22 10            |
| Number Of Elements: 8 -<br>Destination Element: Watchdog1_Data  New Tag     | Broadcast:     Communication Method     GP     OH     Channet     'A'     Postantial list     D |
|                                                                             | CIP With<br>Source ID Source Link: 0 To Destination Node: 0 To (Octal)                          |
|                                                                             | Cache Connections + Large Connection                                                            |
| C Enable C Enable Waiting C Start C Done Done Length: 0                     | C Enable C Enable Waiting C Start C Done Done Length: 0                                         |
| O Error Code: Extended Error Code:      Timed Out ← Error Path: Error Text: | O Error Code: Extended Error Code:      Timed Out ← Error Path: Error Text:                     |
| OK Cancel Apply Help                                                        | OK Cancel Apply Help                                                                            |

| Device       | Message<br>Type        | Source Element | Number<br>of<br>Elements | Destination<br>Element | Communication Path                   |
|--------------|------------------------|----------------|--------------------------|------------------------|--------------------------------------|
| WDC4V46C - 1 | CIP Data<br>Table Read | INT_data[0]    | 200                      | Watchdog1_Data         | Ethernet_Bridge, 2,<br>192.168.22.10 |
| WDC4V46C – 1 | CIP Data<br>Table Read | INT_data[200]  | 8                        | Watchdog1_Data         | Ethernet_Bridge, 2,<br>192.168.22.10 |
| WDC4V46C – 2 | CIP Data<br>Table Read | INT_data[400]  | 200                      | Watchdog2_Data         | Ethernet_Bridge, 2,<br>192.168.22.10 |
| WDC4V46C – 2 | CIP Data<br>Table Read | INT_data[600]  | 8                        | Watchdog2_Data         | Ethernet_Bridge, 2,<br>192.168.22.10 |
| WDC4V46C – 3 | CIP Data<br>Table Read | INT_data[800]  | 200                      | Watchdog3_Data         | Ethernet_Bridge, 2,<br>192.168.22.10 |
| WDC4V46C – 3 | CIP Data<br>Table Read | INT_data[1000] | 8                        | Watchdog3_Data         | Ethernet_Bridge, 2,<br>192.168.22.10 |
| WDC4V46C - 4 | CIP Data<br>Table Read | INT_data[1200] | 200                      | Watchdog4_Data         | Ethernet_Bridge, 2,<br>192.168.22.10 |
| WDC4V46C - 4 | CIP Data<br>Table Read | INT_data[1400] | 8                        | Watchdog4_Data         | Ethernet_Bridge, 2,<br>192.168.22.10 |
| WDC4V46C – 5 | CIP Data<br>Table Read | INT_data[1600] | 200                      | Watchdog5_Data         | Ethernet_Bridge, 2,<br>192.168.22.10 |

ProSoft Technology, Inc.

ControlLogix to 4B Watchdog Super Elite

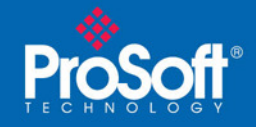

| WDC4V46C – 5  | CIP Data<br>Table Read | INT_data[1800] | 8   | Watchdog5_Data  | Ethernet_Bridge, 2,<br>192.168.22.10 |
|---------------|------------------------|----------------|-----|-----------------|--------------------------------------|
| WDC4V46C – 6  | CIP Data<br>Table Read | INT_data[2000] | 200 | Watchdog6_Data  | Ethernet_Bridge, 2,<br>192.168.22.10 |
| WDC4V46C – 6  | CIP Data<br>Table Read | INT_data[2200] | 8   | Watchdog6_Data  | Ethernet_Bridge, 2,<br>192.168.22.10 |
| WDC4V46C – 7  | CIP Data<br>Table Read | INT_data[2400] | 200 | Watchdog7_Data  | Ethernet_Bridge, 2,<br>192.168.22.10 |
| WDC4V46C – 7  | CIP Data<br>Table Read | INT_data[2600] | 8   | Watchdog7_Data  | Ethernet_Bridge, 2,<br>192.168.22.10 |
| WDC4V46C - 8  | CIP Data<br>Table Read | INT_data[2800] | 200 | Watchdog8_Data  | Ethernet_Bridge, 2,<br>192.168.22.10 |
| WDC4V46C - 8  | CIP Data<br>Table Read | INT_data[3000] | 8   | Watchdog8_Data  | Ethernet_Bridge, 2,<br>192.168.22.10 |
| WDC4V46C – 9  | CIP Data<br>Table Read | INT_data[3200] | 200 | Watchdog9_Data  | Ethernet_Bridge, 2,<br>192.168.22.10 |
| WDC4V46C – 9  | CIP Data<br>Table Read | INT_data[3400] | 8   | Watchdog9_Data  | Ethernet_Bridge, 2,<br>192.168.22.10 |
| WDC4V46C - 10 | CIP Data<br>Table Read | INT_data[3600] | 200 | Watchdog10_Data | Ethernet_Bridge, 2,<br>192.168.22.10 |
| WDC4V46C - 10 | CIP Data<br>Table Read | INT_data[3800] | 8   | Watchdog10_Data | Ethernet_Bridge, 2,<br>192.168.22.10 |

Each CIP Data Table Read has a maximum length of 200 words. A second message is required to poll the remaining 8 words of data from each Watchdog. In the sample, there are only tags created to retrieve the status data from two Watchdog's.

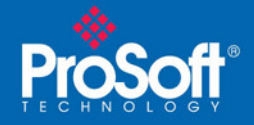

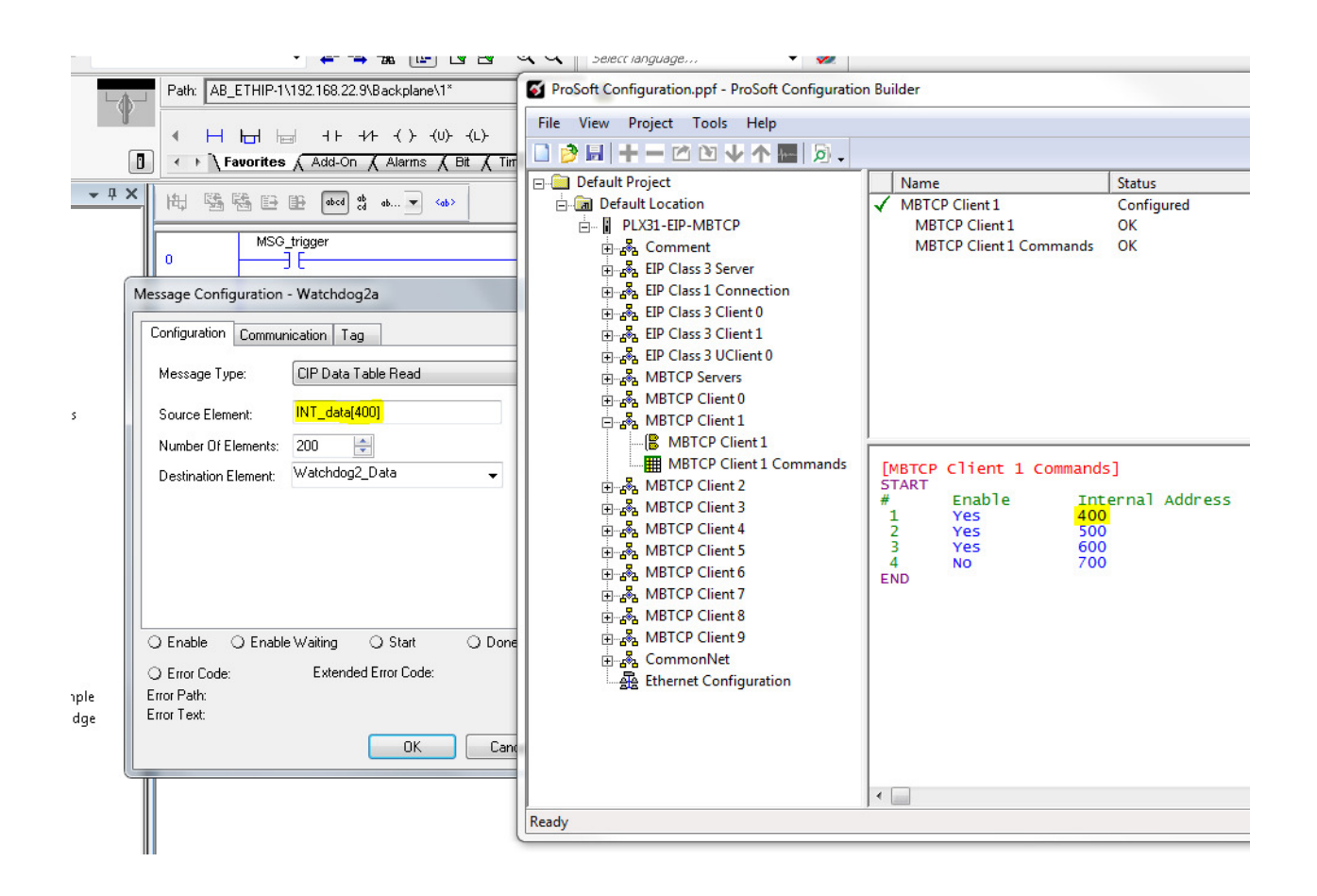

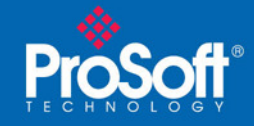

# Reference

The network settings for all the devices in this example is configured as follows:

| Device          | IP Address    | Subnet Mask   | Gateway      |
|-----------------|---------------|---------------|--------------|
| WDC4V46C (1)    | 192.168.22.11 | 255.255.255.0 | 192.168.22.1 |
| WDC4V46C (2)    | 192.168.22.12 | 255.255.255.0 | 192.168.22.1 |
| PLX31-EIP-MBTCP | 192.168.22.10 | 255.255.255.0 | 192.168.22.1 |
| 1756-EN3TR      | 192.168.22.9  | 255.255.255.0 | 192.168.22.1 |
|                 |               |               |              |

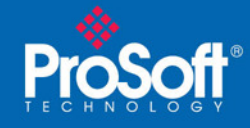

# **Technical Note**

#### Document Code:TN160206-001

### **Asia Pacific**

Malaysia Office

Phone: +603.7724.2080

asiapc@prosoft-technology.com

Languages spoken: Chinese, English

#### **China Office**

Phone: +86.21.5187.7337

asiapc@prosoft-technology.com Languages spoken: Chinese, English

### **Europe**

France Office

Phone: +33 (0)5.34.36.87.20

support.emea@prosoft-technology.com Languages spoken: French, English

### **Middle East and Africa**

Phone: +971.(0)4.214.6911

mea@prosoft-technology.com

Languages spoken: English, Hindi

#### **North America**

**California and Wisconsin Offices** 

Phone: +1 661.716.5100

support@prosoft-technology.com
Languages spoken: English, Spanish

### Latin America

Brazil Office Phone: +55.11.5083.3776

brasil@prosoft-technology.com

Languages spoken: Portuguese, English

#### **Mexico and Central America Office**

Phone: +52.222.3.99.6565 soporte@prosoft-technology.com

Languages spoken: Spanish, English

## **Regional Office**

Phone: +1.281.298.9109

latinam@prosoft-technology.com

Languages spoken: Spanish, English